## Rejestracja i Logowanie i odbiór wyników

Wyszukaj w sklepie aplikacji "LabCOVID-19". Po zainstalowaniu i uruchomieniu aplikacji przejdź do opcji "Załóż nowe konto", wpisz swój numer telefonu - po jego potwierdzeniu aplikacja zapyta Cię o stworzenie silnego hasła. Ważne na tym etapie jest to, by wpisać swój właściwy numer telefonu podany podczas badania, gdyż to na jego podstawie oraz numeru PESEL generowane będą wyniki w aplikacji. Błędne podanie tych danych spowoduje niemożliwość odebrania wyników! Numer telefonu musi zostać potwierdzony przy pomocy kodu SMS.

Logowanie wymagane jest jedynie przy pierwszym uruchomieniu aplikacji. Aby zalogować się na swoje konto, wpisz podane przez pracownika placówki medycznej nazwę \_ użytkownika oraz hasło, zaakceptuj regulamin politykę prywatności, а następnie przyciśnij ZALOGUJ.

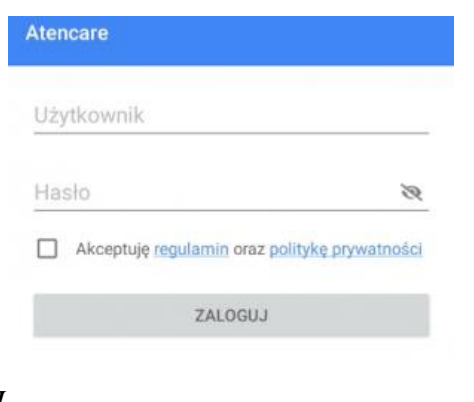

Naciskając szary symbol znajdujący się po prawej stronie pola *Hasło* możesz podejrzeć wpisane znaki. Jeżeli na ekranie wyświetli Ci się komunikat o treści "*Logowanie do systemu nie powiodło się*", spróbuj ponownie wpisać nazwę użytkownika i hasło – być może poprzednio wprowadziłeś niepoprawne dane. Gdy ta sytuacja się powtórzy, skontaktuj się z personelem placówki opieki zdrowotnej, w której jesteś zarejestrowany.

Po zalogowaniu na ekranie pojawią się ikony dostępnych funkcji. Wygląd ekranu zależny jest od wersji funkcjonalnej aplikacji. Podczas pierwszego logowa ważnym jest, by dokonać edycji swoich danych osobowych.

## Edycja danych

Aby edytować swoje dane otwórz menu kontekstowe naciskając symbol trzech poziomych kresek w prawym górnym rogu widoku głównego aplikacji.

Na górze menu kontekstowego znajdują się twoje dane, które możesz edytować wybierając opcję *Moje dane*.

Ważne na tym etapie jest to, by wpisać swój właściwy numer PESEL podany podczas badania, gdyż to na jego podstawie oraz numeru generowane beda telefonu wyniki w aplikacji. Błędne podanie tych danych spowoduje niemożliwość odebrania wyników!

| Cezary              |             |
|---------------------|-------------|
| Proton              |             |
|                     |             |
| 55102833719         |             |
| 55102833719<br>Płeć | Mężczyzna 💌 |

Po zakończeniu edytowania danych, naciśnij przycisk Zapisz.

Wynik z wykonanego badania może zostać również wysłany na wskazanego maile kontaktowego w zleceniu. Wynik wysłany na maila będzie zaszyfrowany hasłem, hasło będzie wysłane na telefon komórkowy.